EFT "How To" Guide 1

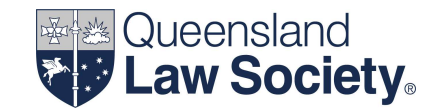

## **Processing an EFT transaction:**

- using a computerised trust accounting system
- with a manual s38 EFT written record

Set out below are steps to prepare and process an EFT payment from the trust account for a law practice that does not utilise a computerised trust accounting system to generate a written record as required under section 38(3) of the *Legal Profession Regulation 2017*, but instead uses a manual written record.

1. Check the trust ledger balance for the matter from where funds are to be disbursed by EFT to ensure there are enough cleared funds held in the matter for the payment. Also, ensure that the funds are held for the purpose for which the payment will be made.

Trust Ledger

Institution: Commonwealth Bank of Australia Account: BOGUS LAW PRACTICE TRUST ACCOUNT Account Number: 064-000 BSB: 111-222

Matter: 2500014186 Description: Purchase from A & B Jones - Property: 1 Station Street, Springwood

Client: Mr John Smith & Mrs Jane Smith Address: 101 Main Street SLACKS CREEK QLD 4127 As at: 03/02/2025 Staff Responsible: Jodie Foreman

\* Indicates Entry Date

| Date       | Transaction No. | Description                     | Withdrawal | Deposit      | Balance      | 1 |
|------------|-----------------|---------------------------------|------------|--------------|--------------|---|
| 03/02/2025 | Receipt 1021    | Received from: Mr & Mrs J Smith | -          | \$406,406.61 | \$406,406.61 | ) |

## EFT "How To" Guide 1

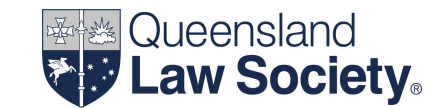

2. Prepare the manual EFT written record to comply with the requirements of section 38(3) of the *Legal Profession Regulation 2017*. Assign the payment an EFT reference number and record this on the written record.

| EFT WRITTEN RECORD                                        |                                                                                                    |  |  |
|-----------------------------------------------------------|----------------------------------------------------------------------------------------------------|--|--|
| Date                                                      | 17/2/2025                                                                                                    |  |  |
| EFT reference number                                      | E288                                                                                                    |  |  |
| Amount                                                    | \$1,071.55                                                                                                    |  |  |
| Payee details                                             | Payment to a bank account:<br>Account Name: Peter & Associates<br>BSB: 064000<br>Account Number: 001-002                                                         |  |  |
| Debit trust ledger account<br>or controlled money account | Client: Mr John Smith & Mrs Jane Smith<br>Matter Description: Purchase from A & B Jones - Property: 1<br>Station Street, Springwood<br>Matter Number: 2500014186 |  |  |
| Reason/Purpose for payment                                | Property valuation fee                                                                                                    |  |  |

3. Record the details of the EFT payment into the computerised trust accounting system, which will subsequently record the information in the trust account cash book and the trust ledger account for the matter in accordance with section 42 of the *Legal Profession Regulation 2017*.

## Trust Ledger

Institution: Commonwealth Bank of Australia Account: BOGUS LAW PRACTICE TRUST ACCOUNT Account Number: 064-000 BSB: 111-222

Matter: 2500014186 Description: Purchase from A & B Jones - Property: 1 Station Street, Springwood

Client: Mr John Smith & Mrs Jane Smith Address: 101 Main Street SLACKS CREEK QLD 4127 As at: 17/02/2025 Staff Responsible: Jodie Foreman

\* Indicates Entry Date

| Date       | Transaction No. | Description                                                                                                    |        | Withdrawal | Deposit      | Balance      |
|------------|-----------------|----------------------------------------------------------------------------------------------------|--------|------------|--------------|--------------|
| 03/02/2025 | Receipt 1021    | Received from: Mr & Mrs J Smith<br>Reason: Settlement monies                                                                                |        | -          | \$406,406.61 | \$406,406.61 |
| 17/02/2025 | Payment E288    | Paid by EFT to:<br>Peters & Associates<br>Acc Name: Peters & Associates<br>BSB: 064000<br>Acc No: 001-002<br>Reason: Property valuation fee | _      | \$1,071.55 |              | \$405,335.06 |
|            |                 |                                                                                                    | Total: | \$1,071.55 | \$406,406.61 | \$405,335.06 |

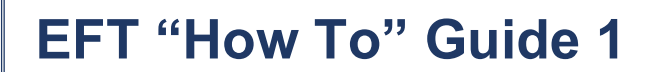

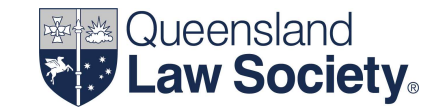

- 4. Provide the EFT written record and the trust ledger account for the matter to the Principal or authorised associate(s) for approval.
- 5. Once approved, login to your online banking system.

Check the trust account bank statement balance to ensure there is sufficient clear funds for the payment.

Prepare the transfer, ensuring to include the EFT reference number in the lodgement reference or description field.

A non-signatory can be granted read only access with the ability to prepare an EFT instruction on the internet banking platform. An authorised signatory would then login, enter their security code and authorise the EFT payment.

|                                  | Print Page Contact Us Site Map Help Logout                                                                                                    |  |  |  |  |  |
|----------------------------------|----------------------------------------------------------------------------------------------------|--|--|--|--|--|
|                                  | User ID: 123456789   User Name: Jane Smith<br>Service ID: 987654321   Service Name: Bogus Trust Accounts   e Token: Se                                          |  |  |  |  |  |
| Home Account                     | s Payables File Transfer Functions Daily IQ Admin                                                                                                    |  |  |  |  |  |
| Payables                         | Create Direct Credit                                                                                                    |  |  |  |  |  |
| Transfer                         | Description: E288 Create Payment from Template                                                                                                    |  |  |  |  |  |
| Direct Credit                    | Process On: <ul> <li>I7/02/2025</li> <li>CRecurring Schedule:</li> </ul>                                                                                        |  |  |  |  |  |
| Priority Payment                 | Pay From                                                                                                    |  |  |  |  |  |
| Fast Payment                     | # Account Name BSB Account Number Available Balance Lodgement Ref. Amount (\$) 1 Boeus Law Practice Trust Account 064000 111-222 \$\$601.234.00 E288 \$1.071.55 |  |  |  |  |  |
| International<br>Payments        |                                                                                                    |  |  |  |  |  |
| BPAY                             | Add New Row Expand Clear Lodgement Clear Debit Amount                                                                                                    |  |  |  |  |  |
| Import                           |                                                                                                    |  |  |  |  |  |
| Schedules                        | Pay To Add to                                                                                                    |  |  |  |  |  |
| Templates                        | # Account Name BSB Account Number Book Lodgement Ref. Amount (\$)                                                                                               |  |  |  |  |  |
| Temporary<br>Transaction Group   | Peters & Associates 064000 001-002 E288 \$1,071.55                                                                                                    |  |  |  |  |  |
| Address Book                     | Add New Row Expand Clear Lodgement Clear Credit Amount                                                                                                    |  |  |  |  |  |
| Transaction Group<br>Status List |                                                                                                    |  |  |  |  |  |

- 6. Once the EFT instruction has been prepared, request the Principal or authorised associate(s) to login to internet banking and approve the EFT payment.
- 7. Keep the EFT written record in the order in which the transfers were effected in compliance with section 38(6) of the *Legal Profession Regulation 2017*.